## EWS Early Warning System

The Early Warning System (EWS) allows Success Coaches to get a glimpse of any issues with the students in their classes so that they can intervene at an earlier time to address the problem and hopefully rectify it.

1 To log into the EWS system go to: http://webapps.liu.edu/ews

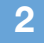

Log in using your LIU Credentials.

| Password: |  |  |  |
|-----------|--|--|--|

<sup>3</sup> Upon entry Every Faculty member will see a list of their classes and the number of enrolled students. Click on "Select" to enter any class roster.

| Class Number \$ | Course Code ¢ | Section \$ | Title ÷                        | Enrollment ¢ | Students |  |  |
|-----------------|---------------|------------|--------------------------------|--------------|----------|--|--|
| 5970            | CIS 101       | 001        | Fund of CS & Informtn Sciences | 1            | Select   |  |  |
| 7483            | CIS 101       | 002        | Fund of CS & Informtn Sciences | 2            | Select   |  |  |
| 5971            | CIS 102       | 001        | Programming I                  | 3            | Select   |  |  |
| 4499            | CS 101        | 001        | Fund of CS & Informtn Sciences | 23           | Select   |  |  |
| 7482            | CS 101        | 002        | Fund of CS & Informtn Sciences | 19           | Select   |  |  |
| 4500            | CS 102        | 001        | Programming I                  | 15           | Select   |  |  |
| 4022            | CS 690        | 001        | Software Development Project   | 6            | Select   |  |  |
| 3436            | GIS 502       | 001        | Intro to Computer Programming  | 9            | Select   |  |  |

© 2012 Long Island University all rights reserved.

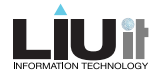

Every student has four areas they can be evaluated on. By default all fields are filled with " Satisfactory."

| Student ID ÷ | FirstName + | LastName + | Attendance to date | Assignments to date | Level Of Participation | Quiz/Exam Scores to date                   | Submitted |
|--------------|-------------|------------|--------------------|---------------------|------------------------|--------------------------------------------|-----------|
| 100          | McClaude    | Lafortune  | Satisfactory       | Satisfactory 📩      | Satisfactory           | Satisfactory                               |           |
| 100          | Don         | McLean     | Satisfactory       | Satisfactory -      | Satisfactory 🗾         | Satisfactory 👤                             |           |
| 100          | Мас         | Retto      | Satisfactory 🔄     | Satisfactory 💽      | Satisfactory           | Please Select<br>Satisfactory<br>Concerned |           |
| Save Data    | Submit Data |            |                    |                     |                        | Not Applicable                             |           |

<sup>5</sup> If you have selected "Concerned" as an input, an "additional comments" field will open up for you to add a brief comment.

| LastName + | Attendance to date                 | Assignments to date | Level Of Participation | Quiz/Exam Scores to date | Submitted |
|------------|------------------------------------|---------------------|------------------------|--------------------------|-----------|
| McLeer     |                                    | Satisfactory        | Satisfactory           | Satisfactory             |           |
| Taylor     | Additional Comments   Satisfactory | Satisfactory        | Satisfactory           | Satisfactory             |           |

<sup>6</sup> Click "Save Data" if you have only done a partial evaluation of your students. Once you are done evaluating <u>ALL</u> Students, save the data then click "Submit data".

| Student ID ÷ | FirstName + | LastName ÷ | Attendance to date | Assignments to date | Level Of Participation | Quiz/Exam Scores to date | Submitted |
|--------------|-------------|------------|--------------------|---------------------|------------------------|--------------------------|-----------|
| 100          | McClaude    | Lafortune  | Satisfactory 🗾     | Satisfactory 📩      | Satisfactory           | Satisfactory             |           |
| 100          | Don         | McLean     | Satisfactory 🗾     | Satisfactory -      | Satisfactory 🗾         | Satisfactory             |           |
| 100          | Mac         | Retto      | Satisfactory -     | Satisfactory -      | Satisfactory -         | Satisfactory             |           |

Note: Once you have submitted you cannot make changes, so be sure about your selections.

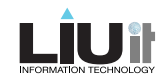